# EDINET更改に係る全体説明会のご案内

### 2022年9月8日 金融庁 企画市場局 企業開示課

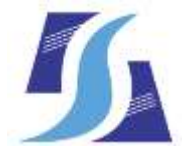

Financial Services Agency, the Japanese Government

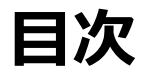

### 1. 全体説明会の内容

- 2. 全体説明会の開催日時・参加方法
- 3. Teams ライブイベント参加方法

### 1. 全体説明会の内容

- ・EDINETは2023年1月4日(水)にシステム更改を行う予定です。
- ・システム更改に先立ち、全体説明会を2022年9月22日(木)に 開催します。
- 全体説明会は、提出者向け、閲覧者・API利用者向けの
  二部構成となっており、それぞれ、
  - ・機能変更についての概要

<u>・利用者に対応いただきたい事項とスケジュール</u>

に関する説明を行います。

### 2. 全体説明会の開催日時・参加方法(1/3)

#### (1) 開催日時

### <u>2022年9月22日(木)</u>

- ・13:30 14:30: 提出者向け 説明
- ・16:00 17:00: **閲覧者・API利用者向け**説明

(2) 開催形式

Web会議(Microsoft Teams ライブイベント(<u>事前のお申し込みは不要です</u>))

#### (3) 動作環境 (Microsoft Teams)

- Microsoft TeamsアプリまたはWebブラウザ(Microsoft Edge RS2以降、Google Chrome)からご参加いただけます。
- Microsoft Teamsが利用可能な環境の確認や、アプリの入手につきましては、
  以下Webページをご参照ください (注)。

※ Microsoft Docs 「Microsoft Teams のクライアントを取得する」

WebページURL: <u>https://docs.microsoft.com/ja-jp/microsoftteams/get-clients</u>

注: Microsoft Teamsアプリをインストールしなくても参加いただけます。

注: Microsoft は、米国およびその他の国における米国 Microsoft Corporation の登録商標または商標です。

## 2. 全体説明会の開催日時・参加方法(2/3)

### (4) **説明会URL**

#### 下記URLよりご参加ください。

・提出者向け説明(13:30 - 14:30)

https://teams.microsoft.com/l/meetup-

 $\frac{join/19\%3ameeting_MjZmY2RmNjMtMWNkNS00YzY3LTk2Y2EtMGEyMjhiMmZjMzA0\%40thread.v2/0?context=\%7B\%22}{Tid\%22\%3A\%2283dcdafc-671b-4958-86db-ede69584706b\%22\%2C\%22Oid\%22\%3A\%224cf16d50-2230-4b9d-a3c4-675b421ab2bf\%22\%2C\%22IsBroadcastMeeting\%22\%3Atrue\%2C\%22role\%22\%3A\%22a\%22\%7D\&btype=a\&role=a$ 

#### ・閲覧者・API利用者向け説明(16:00 - 17:00)

https://teams.microsoft.com/l/meetup-

 $\frac{join/19\%3ameeting_ZDUxMjU5ODAtYmNkYS00YWQ4LWFIZTctNzVhYjI0YjdmYzFl\%40thread.v2/0?context=\%7B\%22Ti}{d\%22\%3A\%2283dcdafc-671b-4958-86db-ede69584706b\%22\%2C\%22Oid\%22\%3A\%224cf16d50-2230-4b9d-a3c4-675b421ab2bf\%22\%2C\%22IsBroadcastMeeting\%22\%3Atrue\%2C\%22role\%22\%3A\%22a\%22\%7D&btype=a&role=a$ 

各説明会の開始時刻の30分前から、画像や音声を配信しております。 説明会参加者ご自身による接続テストをおすすめいたします。

### 2. 全体説明会の開催日時・参加方法(3/3)

#### (5) 説明会開催中の質疑応答について

- ご質問がある場合は、Microsoft Teams チャットへ投稿してください。
  質疑応答の際に回答いたします。
- ご質問の方法は、9枚目のスライドを参考にしてください。
- ・ お寄せいただいた質問への回答は、後日EDINET(閲覧及び提出サイト)に掲載 します。説明会当日に回答できなかった分についても、掲載いたします。
- チャットへの投稿は、説明会開催時間内にお願いします。
- チャットによる質問内容は、説明会主催者のみ閲覧します。

## 3. Teamsライブイベントへの参加方法(1/5)

### 1.Webブラウザでの参加方法

 4枚目のスライドに記載のURLをクリックして、Webブラウザ(<u>Microsoft</u> <u>EdgeまたはGoogle Chrome)を起動してください。</u>

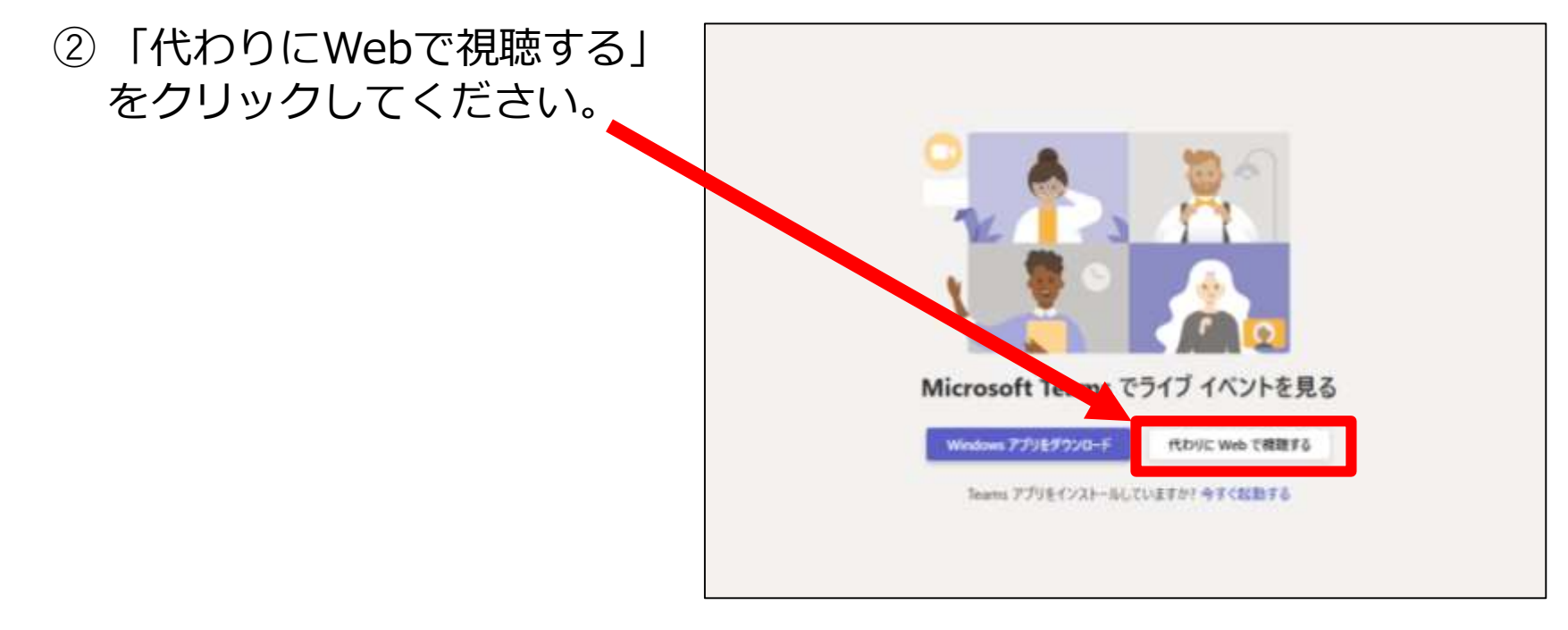

※Teamsアプリから参加される場合、事前にTeamsアプリをインストールした上で、 URLをクリックすると直接Teamsアプリが起動します。

(画像出典:Microsoft Teams)

# 3. Teamsライブイベントへの参加方法(2/5)

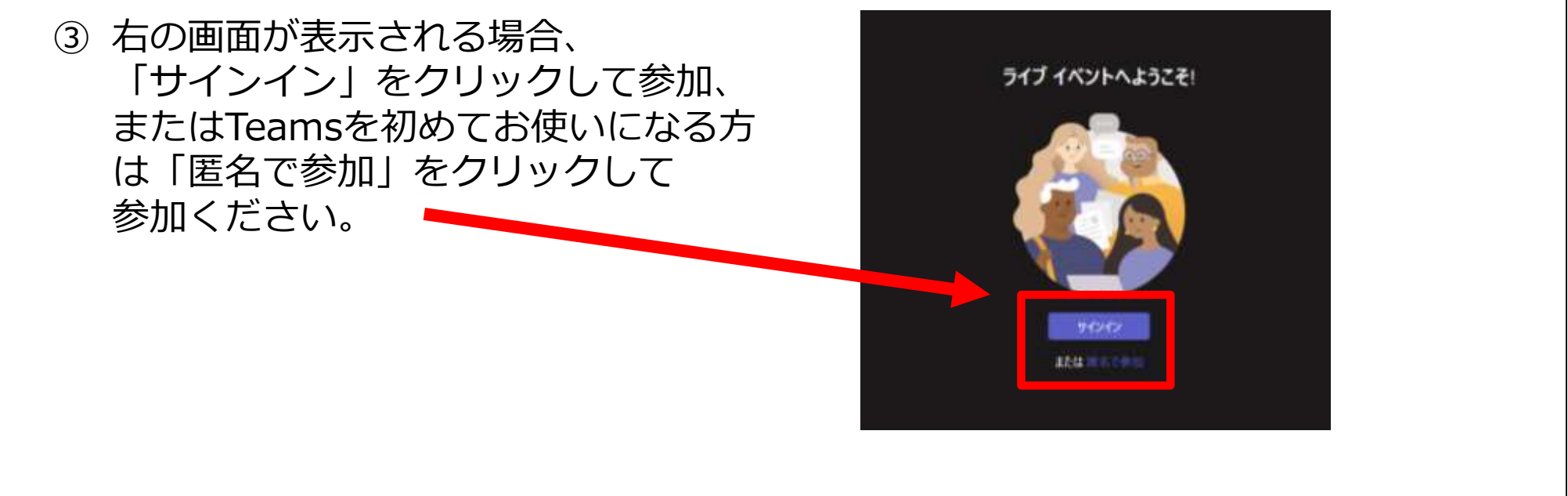

④ 説明会の開始30分以上前のときは、
 次の画面が表示されます。
 説明会が始まるまでお待ちください。

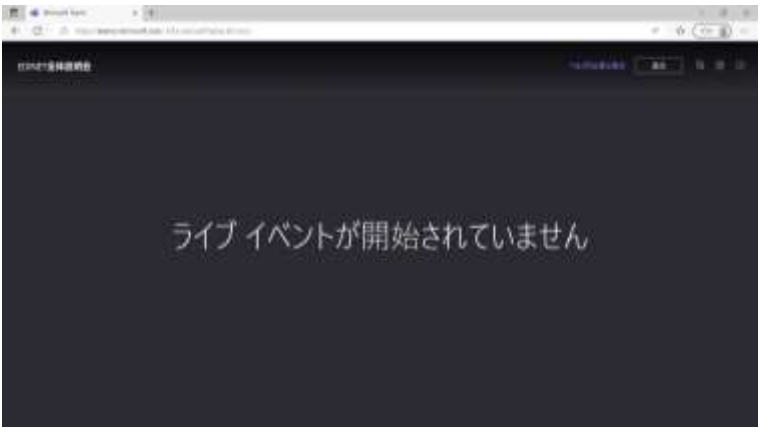

(画像出典: Microsoft Teams)

3. Teamsライブイベントへの参加方法(3/5)

⑤ 説明会の開始30分前からであれば、次の画面が表示されます。 説明会が始まるまでお待ちください。

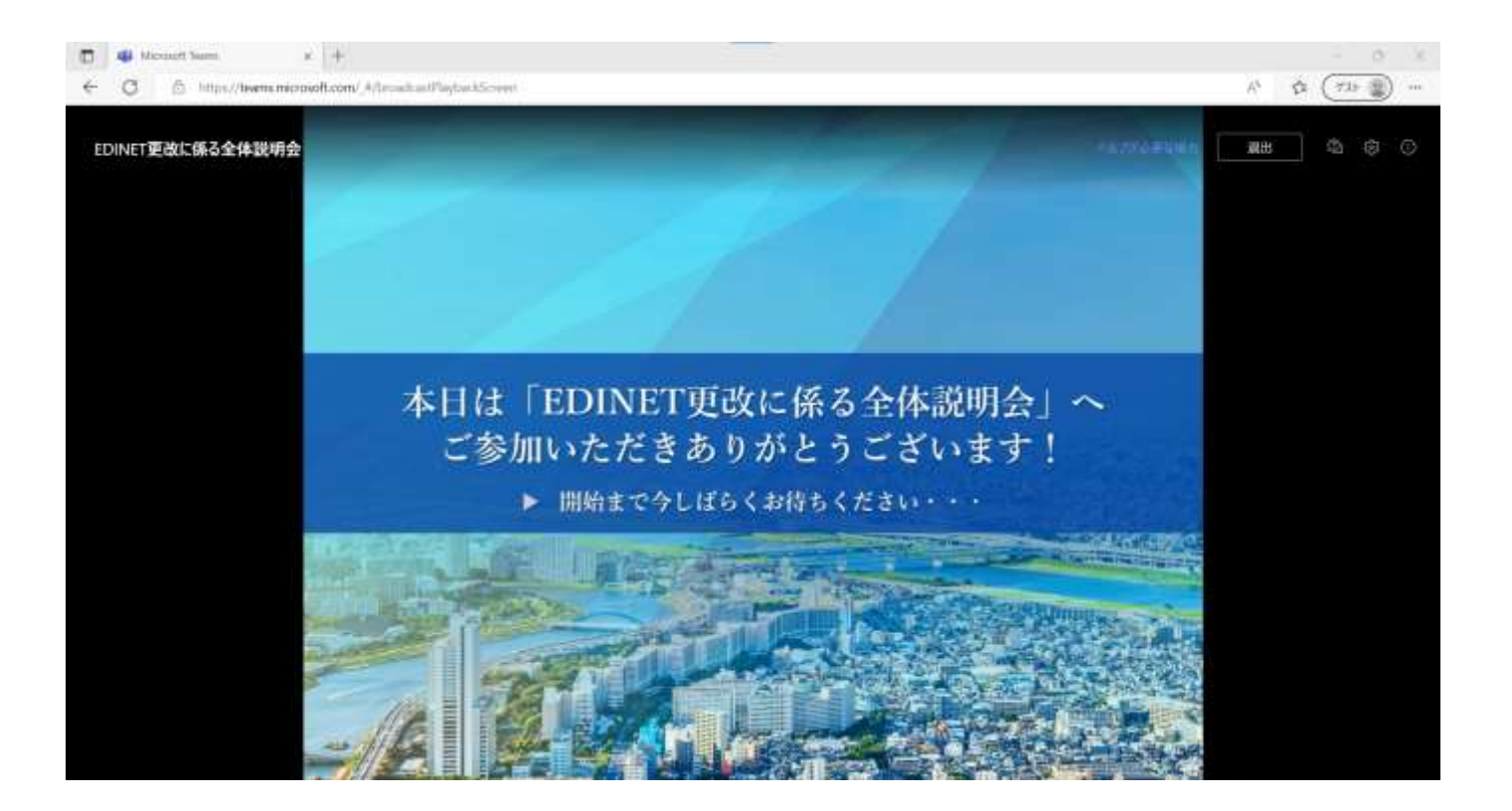

(画像出典: Microsoft Teams)

3. Teamsライブイベントへの参加方法(4/5)

- 説明会中のご質問方法
  - チャット機能から、ご質問内容を投稿してください。
  - ・ ご質問の際は、「所属団体名称 姓」の記載をお願いします。

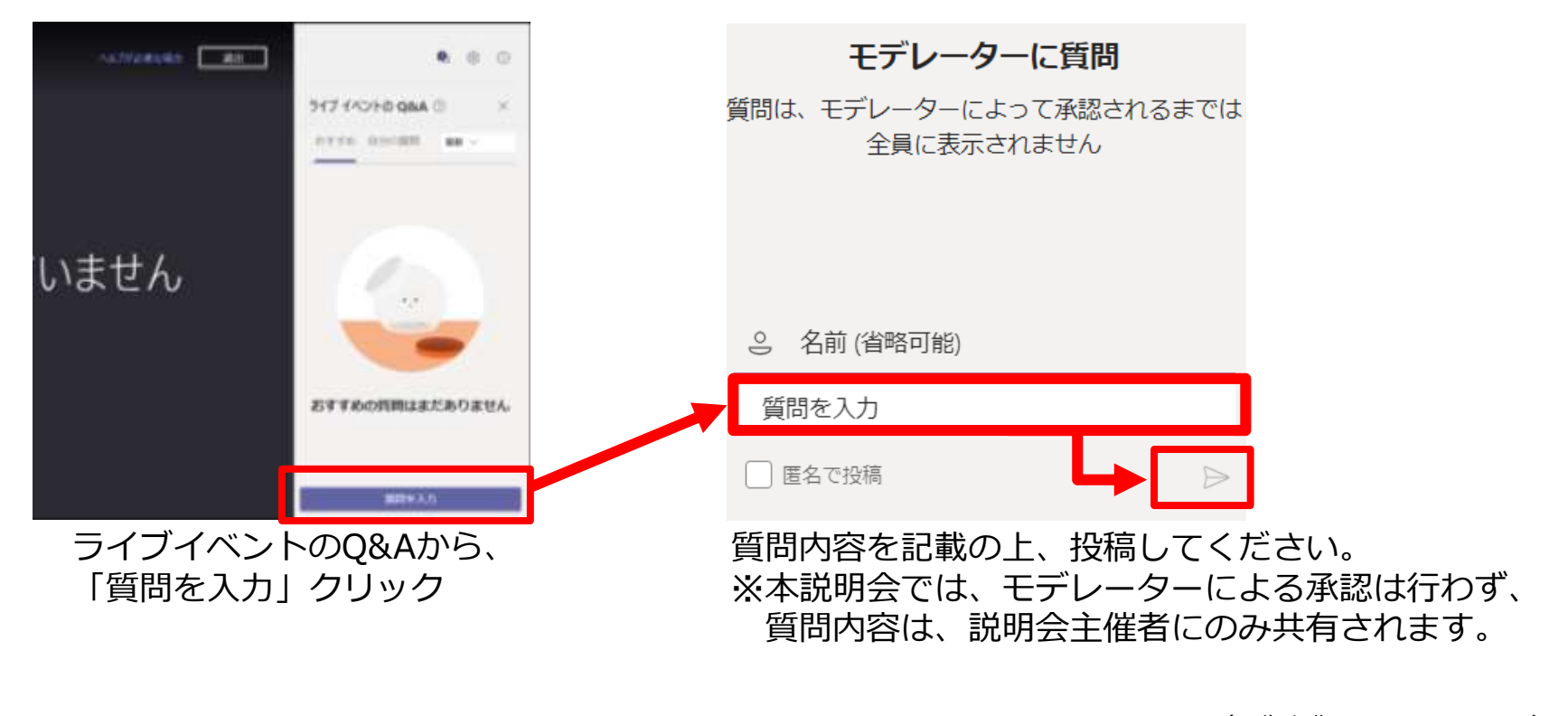

(画像出典: Microsoft Teams)

# 3. Teamsライブイベントへの参加方法(5/5)

- 正常に接続が出来ない場合
  - 通信状況が問題ないかご確認ください。
  - 接続時のWebブラウザを変更の上、再度お試しください。